# Training Materials - Kuali - Documentation: Programs & **Concentrations**

- Section 1: Creating or Revising Programs
  - Creating A New Program Revise An Existing Program
- Section 2: Creating or Revising Concentrations Adding A New Concentration
  - Revise An Existing Concentration
- Resources & Follow Up

## Section 1: Creating or Revising Programs

How do I create a new program? How do I revise an existing program?

#### **Creating A New Program**

| Step | Activity                                                                                           | Screen Capture                                                                                                    |
|------|----------------------------------------------------------------------------------------------------|----------------------------------------------------------------------------------------------------|
| 1    | Login to Kuali at unm.kuali.co with your UNM netID and password.                                   | Welcome to Kuali         Click below to get started                                                                                                    |
| 2    | Navigate to <b>My Dashboard</b> on the left-hand side of the screen.<br>Click on <b>Programs</b> . | <ul> <li>My Dashboard</li> <li>Action List</li> <li>Courses</li> <li>Programs</li> <li>Concentrations</li> <li>Other Forms</li> <li>Opportunities</li> <li>Agendas</li> <li>Proposals</li> <li>Reports</li> </ul> |

| 3  | To create a new program, select the plus ( ) icon at the far right corner of the page.                                                                                                    | + New Program                                                                                                    |
|----|----------------------------------------------------------------------------------------------------|----------------------------------------------------------------------------------------------------|
| 4  | Fill in all subsequent fields with relevant information.             Migrating to Kuali             The program form combines forms C and D. This means you may submit any new program, certificate, or minor (graduate or undergraduate) using the Kuali program form. | CM Program Code       Trice         Proposal Information       Sponsoring faculty mail         Sponsoring faculty member @       Sponsoring faculty enail         College       Departmenti         College       Departmenti         College       Departmenti         College       Departmenti         College       Operational Year         Program Autification       V         Program Category and Level       Program Category and Level         Program Category       Program Level         Program Category       V         Program Category       Construct the program Stated to the program Stated tot the program Stated to the program Stated t |
| 4a | When selecting a <b>Term and Year</b> for a brand new program, please<br>ensure you have selected a realistic amount of time for your<br>program to reach full approval. New degree approval make take 1<br>to 1½ years.                                                | Proposed Effective Term and Year                                                                                                    |
| 4b | Please provide a brief description of your request in the <b>Program Justification</b> field.                                                                                                    | Program Justification<br>Please provide a brief justification of your request.<br>This is a test Program.                                                                                                    |

| 4c | Fill out the name and description of your program.                                                                                                    | Program Category and Level                                                                                                    |
|----|----------------------------------------------------------------------------------------------------|----------------------------------------------------------------------------------------------------|
|    | While some questions may appear similar to others, each question represents a different workflow function and will change how your program is displayed in the catalog.                                                                                                    | Program Category     Program Level       Please select a category:     Please select this program's level:       Program                                                                                                    |
|    | Control The information entered here will become part of the catalog. Avoid abbreviations, check for typos, and make sure the information is accurate and aligns with University standards.                                                                                                    | Graduate Programs<br>Is this a new graduate program?     Dual Degre<br>Is this prog       Ves     Ves       No     No                                                                                                    |
|    | <ul> <li>Resources</li> <li>To find the Brand Style Guide, visit UNM Brand Guidelines.</li> <li>To find the Registrar's Title and Abbreviation Standards, visit the Data Entry Standards Appendix document on the Office of the Registrar's website.</li> </ul>                                                                                                    | Catalog Information         The information collected below will be added to the Course Catalog. The Catalog is used by students, faculty, staff, and external stakeholders such as the Department of Veter accurate, free of types, and adheres to the University's writing standards. Please consult the Braid Style Guide and the Registrar's Title and Abbreviation Standards before composition         Program Description         Edit + Insert + Format +         B       I       S       U       I = +       oP       Normal       +       I = +       IIII +       O                                                                                                    |
| 4d | If you are proposing a graduate program, select the <b>Graduate</b><br><b>Programs</b> box to ensure it is routed to the appropriate external<br>reviewers.<br>If your program is a <b>Dual Degree</b> , select the box and navigate to<br>the <b>Dual Degree</b> tool below. Begin typing in the name of the<br>associated program name or use a program code.<br>When your program is fully approved, the link between the dual<br>degrees will show up in the catalog.                                                                                       | Graduate Programs         Is this a new graduate program?         Image: Strain Strain |
| 4e | <ul> <li>Fill out the Program Description exactly as you would like it to appear in the catalog. Formatting options like headings, bold, italics, and hyperlinks can be used where appropriate.</li> <li>Optional Sections <ul> <li>Describe any requirements students must complete before admittance to the program in the A dmissions Requirements field, or just leave blank.</li> <li>If students have to fulfill particular obligations before graduating, list them in the Graduation Requirements field. Otherwise, leave blank.</li> </ul> </li> </ul> | Program Description<br>Edit • Insert • Format •<br>B I S U E • E • P Normal • •<br>Within the text editor you may<br>Add headings<br>links<br>plain text<br>• bullet:                                                                                                    |

|    | -                                                                                                    |                                                                                                    |
|----|----------------------------------------------------------------------------------------------------|----------------------------------------------------------------------------------------------------|
| 4f | <ul> <li>The Program Information section will help your program be displayed in the correct place in the catalog, and ensure your program request is routed to the appropriate program reviewers.</li> <li>Select the Degree Type and Program Type from a prepopulated drop-down menu from a list of already offered degrees.</li> <li>If your Degree Type is missing from this list, contact the Office of the Registrar for assistance.</li> <li>The CIP Code and CIP Title are only required when adding a new program. CIP Codes are listed on the CIP Code database, hyperlinked within the help box.</li> </ul>                                                                                                    | Program Information         Degree Type         Bachelor of Arts         Program Type         Undergraduate Certificate         Click here for more CIP Code information. CIP is only required when proposing new programs. |
| 4g | This question simplifies licensure presentation in the catalog.<br>Select <b>Pre-licensure</b> (to be completed before a student gets the<br>license); <b>Post-licensure</b> (to be completed after a student has<br>obtained the license); <b>Both</b> (can be completed at any time); or<br><b>Neither</b> (if the program is not associated with any kind of licensure).                                                                                                    | Professional Credential/Licensure Program Information         Licensure Information         Is this program:         Pre-licensure         Post-licensure         Both Pre- and Post- licensure         Neither             |
| 4h | A <b>Program Proposal File</b> will need to be submitted for all new programs.<br>Use a common file type such as .pdf, .doc, and avoid device-specific file formats (such as a Pages documents).                                                                                                    | File Uploads  Program Proposal File Upload  Attach your program file here. New program requests should include a complete progi Education Curriculum should include the UNM General Education form (see gened.um  ADD FILE  |
| 4i | In the <b>Degree Hours</b> field, specify the total credit hours required to earn the degree. This includes any courses and requirements outside the major.           Image: Constraint of the major.         Image: Constraint of the major.           Image: Constraint of the major.         Image: Constraint of the major.           Image: Constraint of the major.         Image: Constraint of the major.           Image: Constraint of the major.         Image: Constraint of the major.           Image: Constraint of the major.         Image: Constraint of the major.           If the degree has certain number of hours required within the department, specify the Minimum Major Hours a student must complete.           Image: Constraint of the major of the major of the major of the major.           If your degree is associated with a Professional Accrediting Body, outline that information in the section below. Otherwise, you may leave this blank. | Degree Information Degree Hours Total credit required to earn the degree including courses outside the I Minimum Major Hours Minimum number of credits required within the major.                                           |

| 4j | The <b>Degree Requirements</b> tool allows you to pull in UNM courses<br>to build the program study. Additional requirements that are not<br>based on completing courses (i.e., Comprehensive exam) should<br>be entered as a free form text rule. | Com | Complete ALL of the following 🗸 All of A, B                                                                                                    |  |  |
|----|----------------------------------------------------------------------------------------------------|-----|----------------------------------------------------------------------------------------------------|--|--|
|    |                                                                                                    | А   | Complete 🗸 all selected courses 🗸                                                                                                    |  |  |
|    |                                                                                                    |     | Complete the following:                                                                                                    |  |  |
|    |                                                                                                    |     | Courses                                                                                                    |  |  |
|    |                                                                                                    |     | WGSS 510 - Feminist Theories and Methodologies (3)                                                                                                    |  |  |
|    |                                                                                                    |     | WGSS 512 - Feminist, Queer & Trans* Methods & Methodologies (3) 📋                                                                                                    |  |  |
|    |                                                                                                    | В   | Earned V minimum number of credits from V types of courses described V +                                                                                                    |  |  |
|    |                                                                                                    | Gra | Completed at least 9 credits from the following types of courses:<br>9 credit hours of electives approved by the<br>WGSS Graduate Director. The electives may be<br>taken within the WGSS program or another<br>program/Department. Content of the elective<br>course must include at least 50% reading<br>material in feminist, queer, and transgender<br>studies. |  |  |
|    |                                                                                                    |     |                                                                                                    |  |  |

| 4k | Concentrations are to be submitted separately using the<br>Concentration Form, but indicate here whether or not<br>concentrations or emphases will be required to complete the<br>degree.<br>Similarly, indicate whether or not an emphasis is required.<br>Emphasis titles and requirements are added in the rules section.<br>To enter the name of the emphasis, click into the white text entry<br>box at the top of the rule box. Use the plus sign icon (+) in the<br>rules section to add additional emphases.<br>Use the rules tool to add course and other requirements. | Code<br>Concentration Required<br>• Yes<br>No<br>N/A                                                                                                    |                |
|----|----------------------------------------------------------------------------------------------------|----------------------------------------------------------------------------------------------------|----------------|
|    |                                                                                                    | Emphases                                                                                                    |                |
|    |                                                                                                    | Emphasis required * •<br>• Yes<br>• No<br>• N/A<br>Emphasis Rules<br>Type Emphasis name here •<br>Complete ALL of the following • All of A<br>• Complete • all selected courses •<br>Complete the following:<br>Courses<br>MATH 421 • Modern Algebra II (3) • N<br>MATH 317 • Elementary Combinatorics (3) | Emphasis Hours |

| 4L | A <b>Sample Degree Plan</b> must be submitted for new baccalaureate,<br>undergraduate degrees.<br>Outline a sample sequence of courses that a student could follow<br>to complete the degree in 4 years. | Sample Degree Plan<br>Sample degree plans are for baccalaureate degrees only. Skip this section<br>Sample Degree Plan Upload<br>Please upload a sample 4-year degree plan. |
|----|----------------------------------------------------------------------------------------------------|----------------------------------------------------------------------------------------------------|
| 4m | <b>Program Learning Outcomes</b> will also be listed in the catalog.<br>There is no minimum, so be sure to include as many as is<br>appropriate for your program.                                        | Learning Outcomes         Please list the learning outcomes below         Edit ← Insert ← Format ←         B I                                                             |
| 5  | When you are satisfied with your program proposal, select <b>Leave Edit Mode</b> at the top right corner of the page to view a preview.                                                                  | Leave Edit Mode                                                                                                    |
| 6  | If everything looks good, click <b>Submit For Approval</b> at the top right, or continue editing.                                                                                                    | <ul> <li>Submit For Approval</li> <li>Edit</li> <li>Delete Proposal</li> <li>Sharing</li> <li>Comments 0</li> <li>Duplicate</li> </ul>                                     |

| 7 | After submitting your proposal, you can click the triangle icon to <b>expand</b> the workflow steps to see all approvers it will be routed to, department chairs, college deans, and others. | Workflow Status       In Progress         Form Submission, Proposer       Submitted for Approval   Proposer         Image: Submitted for Approval   Proposer       Image: State State St |
|---|----------------------------------------------------------------------------------------------------|----------------------------------------------------------------------------------------------------|
|   |                                                                                                    | Department Chair Approval   Department Chair         kualiadmin                                                                                                    |

### **Revise An Existing Program**

| 1 | Begin on the Programs Homepage by selecting the <b>Programs</b> tab<br>from <b>My Dashboard</b> at the far left. | <ul> <li>My Dashboard</li> <li>Action List</li> <li>Courses</li> <li>Programs</li> <li>Concentrations</li> <li>Other Forms</li> <li>Opportunities</li> <li>Agendas</li> <li>Proposals</li> <li>Reports</li> </ul> |
|---|----------------------------------------------------------------------------------------------------|----------------------------------------------------------------------------------------------------|
| 2 | Search for the program that needs to be revised.<br>Click the program to open its entry.                         | Q     test proj       Code     Title       TEST     Test Program for Kuali Training       PROGRAM     Test Program for Kuali Training                                                                             |

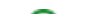

| 3  | Select <b>Propose Changes</b> from the right-hand side menu.<br>This will bring up a complete program entry.<br><b>Revising an existing program</b><br>In Kuali, you'll request changes by making edits to the<br>existing program entry. Only revise the portions of the<br>program record that need to be changed.                                                                                                    | <ul> <li>♦ View Original Proposal</li> <li>♦ View My Proposal</li> <li>⇒ Propose Changes</li> <li>Duplicate</li> </ul>                                          |
|----|----------------------------------------------------------------------------------------------------|----------------------------------------------------------------------------------------------------|
| 3a | <ul> <li>Make any necessary changes to the form, such as:</li> <li>Updating the Program Description</li> <li>Replacing outdated courses with new courses in the Degree Requirements, and</li> <li>Adding new Emphases to your program</li> </ul> Retired courses Retired courses are not eligible for scheduling. If you encounter a Retired course when building a program, concentration, or emphasis requirements, do not include it. Click the trash can to remove it from the bucket. | Program Description         Edit < Insert * Format *                                                                                                    |
| 4  | When you are satisfied with your revisions, select Leave Edit<br>Mode at the top right corner of the page to view a preview.<br>If everything looks good, click Submit For Approval at the top<br>right.                                                                                                    | <ul> <li>Leave Edit Mode</li> <li>Submit For Approval</li> <li>Edit</li> <li>Delete Proposal</li> <li>Sharing</li> <li>Comments 0</li> <li>Duplicate</li> </ul> |

### Section 2: Creating or Revising Concentrations

How do I create a new concentration? How do I revise an existing concentration?

#### Adding A New Concentration

| 1 | Concentrations are built in a separate form.<br>Navigate to <b>My Dashboard</b> on the left-hand side of the screen and click on <b>Concentrations</b> . | <ul> <li>My Dashboard</li> <li>Action List</li> <li>Courses</li> <li>Programs</li> <li>Concentrations</li> <li>Other Forms</li> <li>Opportunities</li> <li>Agendas</li> <li>Proposals</li> <li>Reports</li> </ul> |               |
|---|----------------------------------------------------------------------------------------------------|----------------------------------------------------------------------------------------------------|---------------|
| 2 | Select New Concentration.                                                                                                    | New Concentration                                                                                                    |               |
| 3 | Fill in all subsequent fields with relevant information.                                                                                                 | Code       Title         Proposal Information                                                                                                    | Faculty email |

| 3a | Input <b>Proposal Information</b> . If you are the faculty member<br>sponsoring this change, enter your own information here. If filling<br>out the form on behalf of another person, enter the faculty<br>sponsor's contact information.                                                                                                 | Proposal information Sponsoring faculty member  College Department                                                                                       |
|----|----------------------------------------------------------------------------------------------------|----------------------------------------------------------------------------------------------------|
| 31 | Select a future term from the <b>Effective Term and Year</b> drop-<br>downs.                                                                                                    | Effective Term and Year Proposed Effective Term and Year Please note, effective term may be adjusted based on how quickly the proposal an Spring  V 2023 |
| 30 | Outline the <b>Justification</b> of your request.                                                                                                    | Justification Concentration Justification Please provide a brief justification of your request.                                                          |
| 30 | <ul> <li>To build a link between your concentration and the associated degree, select a degree from the <b>Degree Name</b> box. The rest will auto-populate below.</li> <li>By creating a link between concentrations and programs, students can see the concentration requirements as part of the degree/certificate listing.</li> </ul> | Program Information         Degree Name         MS Mech Engin - Master of Science in Mechanical Engineering         Degree Type         Program Type     |
|    |                                                                                                    | Master of Science Graduate                                                                                                    |

⚠

| 3e | Add the <b>Concentration Information</b> .<br>Fill in the concentration title and description fields exactly as you would like the information to appear in the Catalog. Use the Rules tool to add courses and other requirements for the concentration. | Concentration Information   Please only add one concentration per form.     Concentration Title *   Program Level *   Concentration Requirements *   Courses required for concentration: |
|----|----------------------------------------------------------------------------------------------------|----------------------------------------------------------------------------------------------------|
| 4  | Select Leave Edit Mode at the top right corner of the page when<br>you are satisfied with your concentration proposal.<br>If everything looks good, click Submit For Approval at the top<br>right, or continue editing.                                  | <ul> <li>Leave Edit Mode</li> <li>Submit For Approval</li> <li>Edit</li> <li>Delete Proposal</li> <li>Sharing</li> <li>Comments 0</li> <li>Duplicate</li> </ul>                          |

| 5 | <ul> <li>When your concentration has been approved, it will appear as a sub-entry within the program.</li> <li>This example shows what concentrations look like within a program record.</li> <li>Students can click the concentration name in a program record to view the associated requirements.</li> </ul> | Concentrations                 |                                 |  |
|---|----------------------------------------------------------------------------------------------------|--------------------------------|---------------------------------|--|
|   |                                                                                                    | Program Concentrations         |                                 |  |
|   |                                                                                                    | Code                           | Title                           |  |
|   |                                                                                                    | CON Spc Sys Engr Mech Engr     | Space Systems Engineering       |  |
|   |                                                                                                    | CON Mfg Engr                   | Manufacturing Engineering       |  |
|   |                                                                                                    | CON Entrep Tech Mgmt Mech Engr | Entrepreneurship and Technology |  |
|   |                                                                                                    |                                |                                 |  |
|   |                                                                                                    |                                |                                 |  |
|   |                                                                                                    |                                |                                 |  |
|   |                                                                                                    |                                |                                 |  |
|   |                                                                                                    |                                |                                 |  |
|   |                                                                                                    |                                |                                 |  |
|   |                                                                                                    |                                |                                 |  |

#### **Revise An Existing Concentration**

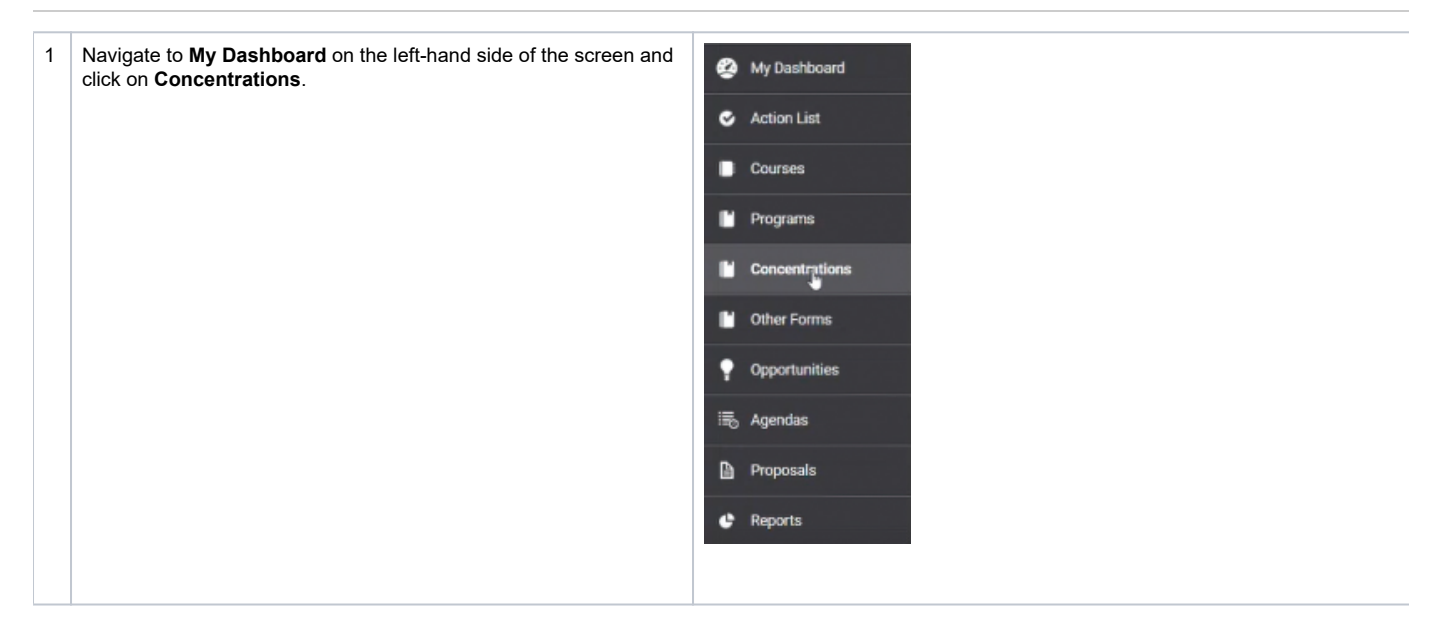

| 2  | Type in the concentration that needs to be revised in the <b>Search bar</b> , or use the <b>College &amp; Department Filters</b> to aid your search.                                                                              | Q math                                                                                     |                                                           |                         |
|----|----------------------------------------------------------------------------------------------------|--------------------------------------------------------------------------------------------|-----------------------------------------------------------|-------------------------|
|    |                                                                                                    | Code Titl                                                                                  | e                                                         | Description             |
|    |                                                                                                    | CON Pure Pur<br>Math PHD                                                                   | e Mathematics                                             | -                       |
|    |                                                                                                    | CON Appl App<br>Math PHD App                                                               | olied Mathematics                                         | -                       |
| 3  | Click the concentration name to open the record.                                                                                                    | CON Pure Pur<br>Math MS Pur                                                                | re Mathematics                                            | ~ .                     |
|    |                                                                                                    | CON Pure Pur                                                                               | e Mathematics                                             | -                       |
|    |                                                                                                    |                                                                                            |                                                           |                         |
| 4  | Select Propose Changes from the right-hand side menu.                                                                                                    |                                                                                            |                                                           |                         |
|    | This will bring up the current concentration record.                                                                                                    | <ul> <li>♥ View Or</li> <li>♥ View My</li> <li>➡ Propose</li> <li>♥ Duplication</li> </ul> | iginal Proposal<br>y Proposal<br>e Changes<br>te          |                         |
| 4a | Review existing information and make any necessary changes to the form.                                                                                                    | Effective Term and Year                                                                    |                                                           |                         |
|    | Keep in mind that the <b>Proposed Effective Term</b> cannot overlap with the current version of the concentration/ program. When making changes, you must select an entry that is at least one term ahead of the existing record. | Proposed Effective Term a<br>Please note, effective term<br>Spring                         | and Year<br>may be adjusted based on how quickly the<br>~ | proposal and any relate |
|    | In this example, the current concentration was active<br>effective Spring 2023, so the revised entry should be<br>active effective Fall 2023 or later.                                                                            |                                                                                            |                                                           | ka"                     |
|    |                                                                                                    |                                                                                            |                                                           |                         |

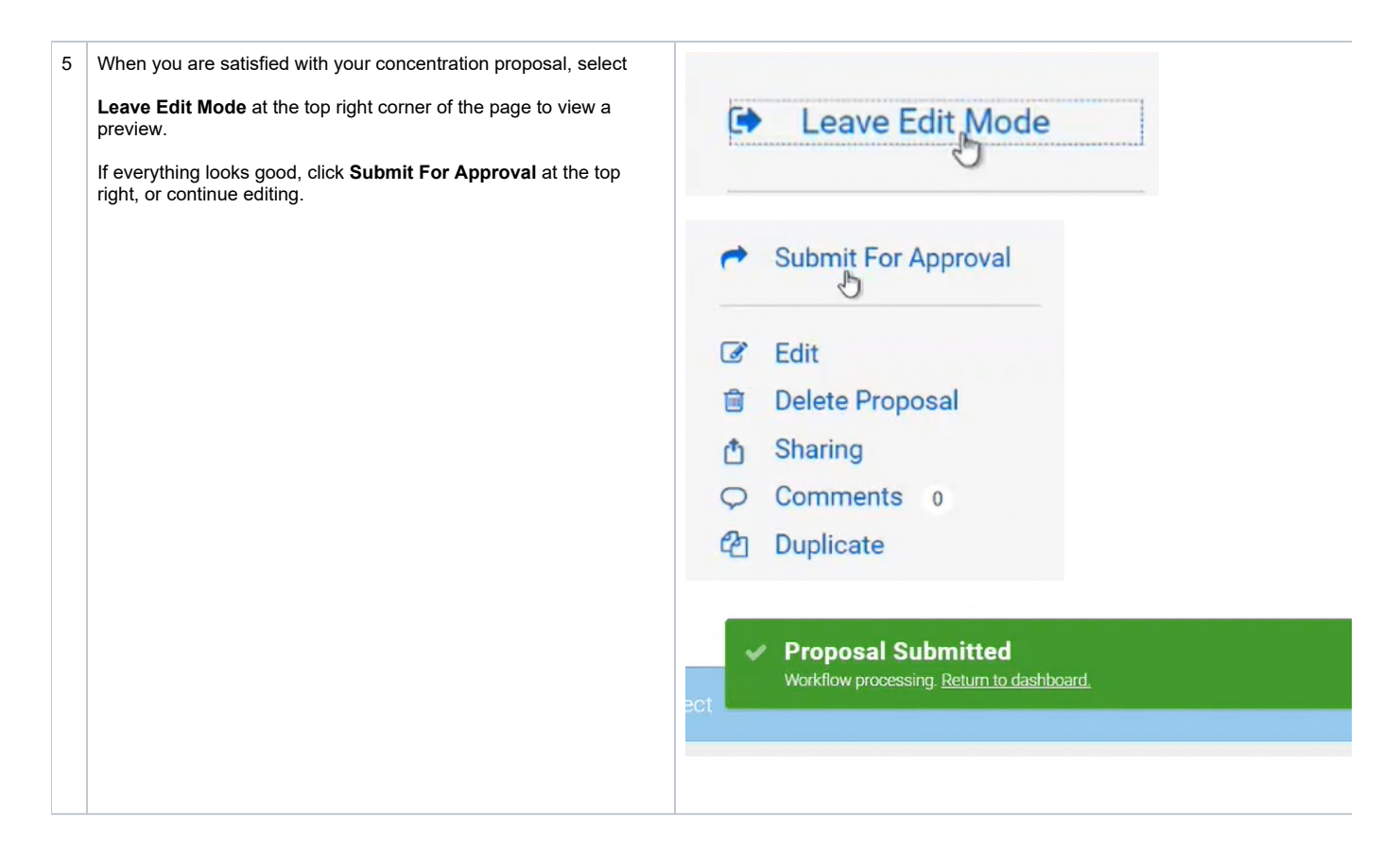

### Resources & Follow Up

- You will receive an email notification when your form (programs, concentrations, new courses, and other proposals) reaches full approval.
- Depending on the type of request, your changes may not be published right away.
   All curricular changes (course revisions, programs, concentrations, and emphases) will be published in the following year's academic catalog. To honor the catalog requirements that are set out in the students catalog year of entry, we do not make curriculum changes midyear.
- If you have questions regarding when your revisions will be published, contact the Registrar's Office at curric@unm,edu. If you have questions regarding how to use the Programs and Concentrations form, please review the tutorials posted on our website.